## How to check COM port settings

Last Modified on 06/02/2025 3:10 pm EDT

How to check COM port settings

## **Procedure Steps**

1) In the Control Panel double-click **System**. The System Properties window opens.

2) Select the Hardware tab and click [Device Manager].

3) In the Device Manager tree, expand Ports (COM & LPT) to display the ports.

4) Right-click on the desired port and select Properties.

5) Select the Port Settings tab and make sure that the settings match the attached device or the recommended system settings. These settings include the baud rate, data bits, parity, and stop bits.

## Applies To

OnGuard (All versions)

## Additional Information

Please consult the documentation provided by the computer manufacturer to troubleshoot COM port problems.